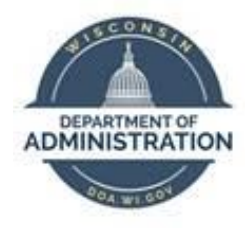

# **State of Wisconsin**

# **Department of Administration**

# Payable Time Approvals on Behalf of a Supervisor

Version 1.1

**Version History** 

| Version | Date     | Editor       | Description              |
|---------|----------|--------------|--------------------------|
| 1.0     | 12/28/15 | Ashley Price | Initial release          |
| 1.1     | 04/18/24 | Matt Olsen   | Fluid and Content update |

**Role:** Agency Time & Labor Specialist

## **REVIEW UNAPPROVED TIMESHEETS**

Payable time should be approved by Tuesday of processing week at 5 p.m. to ensure Wednesday query reviews include all applicable earnings. Search for and review unapproved time using the payable time query.

- 1. Navigate to Query Viewer page.
  - a. **Navigation:** NavBar > Reporting Tools.
  - b. Click on Query Viewer page in the folder navigation.
- 2. Search for WI\_TL\_PAYABLE\_STATUS\_BY\_TRC.
  - a. Run to preferred output (HTML or Excel).
  - b. Enter prompts for Business Unit, dates of current pay period and Needs Approval status.
  - c. Click View Results.
  - d. Verify all time that needs to be approved.

| Put % For all Units or Pick 1 50500                                     |                           |                                  |                                    |                             |
|-------------------------------------------------------------------------|---------------------------|----------------------------------|------------------------------------|-----------------------------|
| Put % For all Depts or Pick 1 %                                         |                           |                                  |                                    |                             |
| Put % For all EmplID or Pick 1 %                                        |                           |                                  |                                    |                             |
| Payable Time Status Needs Approval                                      |                           |                                  |                                    |                             |
| *From Date 03/24/2024                                                   |                           |                                  |                                    |                             |
| *Thru Date 04/06/2024 3                                                 |                           |                                  |                                    |                             |
| View Results                                                            |                           |                                  |                                    |                             |
| Download results in : Excel SpreadSheet CSV Text File XML File (791 kb) |                           |                                  |                                    |                             |
| View All                                                                |                           |                                  |                                    | First 1-100 of 1351 🕢 Last  |
| Row Job Business Unit Dept ID Employee ID Empl Record Last First Name   | Pay Status Empl Class FTE | Workgroup FLSA Stat Hours Status | Manager ID TRC Descr               | Last First Name Pay Reg Nbr |
| 1 50500 505J000001 1011101 1011101                                      | Active PRJ 1.000000 W     | VISPONEX N 1.000000 Needs App    | r MIGHT Night Differential Hours F | Paid Receiption Revenue 0   |
| 2 50500 505B400000 millionaria in manual harman                         | Active PRM 1.000000 W     | VISEXCEPT X 72.000000 Needs App  | r REGLR Regular Hours Worked       | Parisan press               |
| 3 50500 505B000000 mildi militi in internet Karden                      | Active PRM 1.000000 W     | VISEXCEPT X 80.000000 Needs App  | r MEGLR Regular Hours Worked       | Putrolia Ittian 0           |

# MASS APPROVAL PROCESS

Mass approvals are used to approve <u>all</u> unapproved time for a Pay Group with the option to exclude one or more Empl IDs if necessary. **Go to the** <u>Batch Approval Process</u> section below if you only want to approve a specific list of employees.

- 1. Navigate to Request Batch Approval Process page.
  - a. **Navigation:** Workforce Administrator Homepage > HCM Approvals Tile > Batch Approval Process.
  - b. Select an existing Run Control ID or create a new Run Control ID.
- 2. Select or enter your Time Reporter Group in the Group ID field. This usually matches the desired Pay Group, but some agencies have additional subgroups set up. You may only select Group ID's within your row security.

**NOTE:** If your last Batch Approval run was for specific employees instead of by Group ID, you will need to delete the row(s) with specific employees before the Group ID field will reappear for use.

- 3. Enter From Date and End Date using begin and end date of pay period being processed. You may use a From Date earlier than the current pay period to include prior pay period adjustments, but do not go further back than the current Fiscal Year begin date.
- 4. Accounting Date defaults to the paycheck date for the pay period being processed.

| Run Control Parameters |            |   |              |                  |
|------------------------|------------|---|--------------|------------------|
| *From Date             | 03/24/2024 |   |              |                  |
| *End Date              | 04/06/2024 |   |              |                  |
| Accounting Date        | 04/18/2024 |   |              |                  |
| Employees To Process ③ |            |   |              |                  |
|                        |            | K | < 1-1 of 1 🗸 | > >     View All |
| Group ID               |            |   |              |                  |
| 505                    |            | Q |              | + -              |

- 5. If an employee needs to be excluded from this approval, click the plus sign to add a new row.
  - a. Enter Empl ID and Empl Record of employee you wish to exclude from the approval.
  - b. Select **Exclude** from the dropdown bar.

| Employees To Process ⑦  |               |             |              |                     |     |  |  |
|-------------------------|---------------|-------------|--------------|---------------------|-----|--|--|
| Image: Q I I I View All |               |             |              |                     |     |  |  |
| Empl ID                 | Name          | Empl Record | Group ID     | *Include or Exclude |     |  |  |
|                         |               |             | 505 <b>Q</b> |                     | + - |  |  |
| 100054045 Q             | Kalibear Oran | 0Q          |              | Exclude ~           | + - |  |  |

- 6. Click Run.
- 7. Click **OK** in the Process Scheduler Request.
- 8. Click on Process Monitor to verify approval process runs to success.
- 9. Validate Approved Time.

#### **BATCH APPROVAL PROCESS**

Batch approvals are used to select one or more employees to approve by Empl ID and Empl Record.

- 1. Navigate to Request Batch Approval Process page.
  - a. **Navigation:** Workforce Administrator Homepage > HCM Approvals Tile > Batch Approval Process.
  - b. Select an existing Run Control ID or create a new Run Control ID.
- 2. Enter From Date and End Date using begin and end date of desired time period.
- 3. Accounting Date defaults to the paycheck date for the pay period being processed.
- 4. Enter Empl ID and Empl Record of employee to include in batch approval.
- 5. Click the plus box and repeat Step 4 if necessary.

| Run Control Parameters |                  |             |                     |               |
|------------------------|------------------|-------------|---------------------|---------------|
| *From D                | ate 03/24/2024 🟥 |             |                     |               |
| Accounting D           | ate 04/18/2024   |             |                     |               |
| Employees To Process   | 0                |             |                     |               |
| E, Q                   |                  | K           | < 1-2 of 2 v > >    | >    View All |
| Empl ID                | Name             | Empl Record | *Include or Exclude |               |
| HODOMBON 3 Q           | Matthew Olsen    | 0 <b>Q</b>  |                     | + -           |
|                        | Benta Cogan      | 0 Q         | Include             | + -           |
|                        |                  |             |                     |               |

- 6. Click Run.
- 7. Click **OK** in the Process Scheduler Request.
- 8. Click on Process Monitor to verify approval process runs to success.
- 9. Validate Approved Time.

# VALIDATE APPROVED TIME

- 1. Navigate to Query Viewer page.
  - a. **Navigation:** NavBar > Reporting Tools.
  - b. Click on Query Viewer page in the folder navigation.
- 2. Search for WI\_TL\_PAYABLE\_STATUS\_BY\_TRC.
  - a. Run to preferred output (HTML or Excel).
  - b. Enter prompts for Business Unit, dates of current pay period and Needs Approval status.
  - c. Click View Results
  - d. Verify no results for employees previously identified.

| Put % For all Units or Pick 1 65600 2                                                                                                    |
|----------------------------------------------------------------------------------------------------|
| Put % For all Depts or Pick 1 %                                                                                                    |
| Put % For all EmpID or Pick 1 1%                                                                                                    |
| Payable Time Status [Needs Approval 🗸                                                                                                    |
| *From Date 0/3/24/2024 iii                                                                                                    |
| "Thru Date [04/05/2024 ]]                                                                                                    |
| Vew Results                                                                                                    |
| No matching values were found.                                                                                                    |
| Row Job Business Unit Dept ID Employee ID Employee ID Employee ID Employee ID Employee ID Employee ID Employee ID Employee ID Employee ID Fast Name Pay Status First Name Pay Req Nbr |

## **COMMON ISSUES**

#### Issue:

Employee's payable time still shows on query in Needs Approval status.

#### **Troubleshooting Steps:**

- 1. Verify employee's Business Unit and Pay Group are correct in Job Data for a mass approval.
- 2. Verify correct Empl Record was used for a batch approval.
- 3. Verify correct From Date and End Date were entered for the time period.

#### Issue:

Mass approval runs to No Success.

#### **Troubleshooting Steps:**

Run query <u>WI\_TL\_PT\_INCONSISTENT\_AWE</u> with the End Date as the end of the pay period being processed to identify employee with approval error.

1. Delete the No Success process(es). All future mass/batch approvals will run to No Success until this is completed.

 Go to Process Monitor (NavBar > Reporting Tools > Process Monitor) and click on Details next to the process named TL\_APPRV\_AE.

| Run Status | Distribution<br>Status | Details | Actions  |
|------------|------------------------|---------|----------|
| No Success | Posted                 | Details | ✓Actions |

3. Select the radial button to Delete Request and click **OK**.

| Run Status Delete Distrib                                                                                                    | ution Status Posted                                                                                    |                   |
|----------------------------------------------------------------------------------------------------|----------------------------------------------------------------------------------------------------|-------------------|
| Run Control ID me<br>Location Server<br>Server<br>Recurrence                                                                                                    | Update Process<br>Hold Request<br>Queue Request<br>Cancel Request<br>Delete Request<br>Re-send Content | ⊂ Restart Request |
| Date/Time                                                                                                    | Actions                                                                                                |                   |
| Request Created On 03/21/2024 11:58:19AM CDT   Run Anytime After 03/21/2024 11:58:16AM CDT   Began Process At 03/21/2024 11:58:22AM CDT   Ended Process At 03/21/2024 11:58:52AM CDT | Parameters<br>Message Log<br>Batch Timings<br>View Log/Trace                                           | Transfer          |
| OK                                                                                                    |                                                                                                    |                   |

- 4. Run batch approvals for each week of the current pay period.
- 5. When you encounter another No Success mass approval, repeat steps 1-3, note the week, and continue to run mass approvals by day for the week with No Success.
- Run mass approvals by day until you encounter another No Success mass approval and repeat steps 1-3. Note the day and run WI\_TL\_PAYABLE\_STATUS\_BY\_TRC for Needs Approval hours to view employees that could be causing the error.
- 7. Run batch approvals for small groups of employees using the list obtained in step 6 until you find the employee that is causing the error with a No Success process then repeat steps 1-3.
- 8. Run a mass approval for that day excluding the Empl ID of employee with error.
- 9. Delete the hours for the employee and day with the error, then resubmit with the hours entered and run another batch approval.